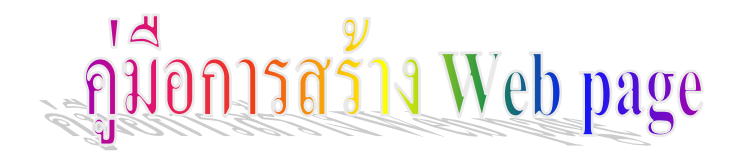

# ขั้นเตรียมตัวก่อนสร้าง Web page

เราต้องจัดการสร้างโฟลเดอร์ก่อน เพื่อกวามเป็นระเบียบของไฟล์ข้อมูล ชื่อโฟลเดอร์ต้องเป็น ภาษาอังกฤษเท่านั้น copy ไฟล์รูปภาพ ไฟล์เพลง ไฟล์วีดีโอ ไปไว้ในโฟลเดอร์ก่อน ใช้กี่ไฟล์ copy ไปตาม จำนวนที่ใช้เท่านั้น

้วิธีการสร้าง Folder โฟลเดอร์ใหญ่กวรตั้งให้กล้องจองกับเรื่องที่เราสร้าง เช่นวิชาภาษาไทย ดังตัวอย่าง

- 1. เข้า My computer
- 2. เลือกใคร์ที่ต้องการ
- 3. ทำการสร้างโฟลเดอร์ คลิกเมาส์ขวา
- 4. เถือกคำสั่ง New

5. เลือกคำสั่ง Folder จะปรากฏ Folder ขึ้นมาให้ทำการตั้งชื่อ ดังโครงสร้างโฟลเดอร์ต่อไปนี้

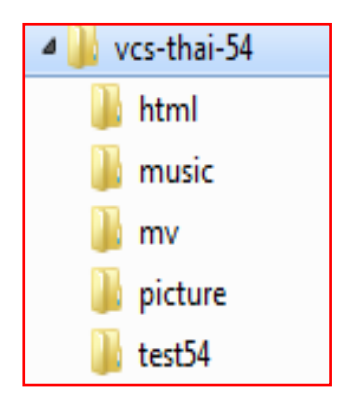

| ไฟลเดอร์ html เอาไว้เก็บไฟล์ web p     | age |
|----------------------------------------|-----|
| โฟลเคอร์ music เอาไว้เก็บไฟล์ เพลง     |     |
| โฟลเคอร์ mv เอาไว้เกี่บไฟล์ วิดีโอ     |     |
| โฟลเดอร์ picture เอาไว้เก็บไฟล์ รูปภาพ |     |
| โฟลเคอร์ test54 เอาไว้เก็บไฟล์ ข้อสอบ  |     |

# ส่วนไฟล์ที่ชื่อว่า index.html จะเก็บไว้ใน**โฟลเดอร์ใหญ่** ไม่เก็บไว้ในโฟลเดอร์ย่อย

| html      |          | เนื่องจากเป็นไฟล์ที่เรียกใช้ (ไฟล์เมนู)                   |
|-----------|----------|-----------------------------------------------------------|
| music     | หมายเหตุ | 1 โฟลเดอร์ใหญ่ต่อ 1 งาน                                   |
| 🐌 mv      |          | <b>ทำไม</b> ต้องสร้างโฟลเคอร์ใหญ่และโฟลเคอร์ย่อย          |
| 퉬 picture |          | เพราะว่าเป็นการจัดไฟล์ให้เป็นระเบียบเรียบร้อย             |
| 📗 test54  |          | ง่ายต่อการเรียกใช้                                        |
| 🧶 index   |          | ทำใมต้องบันทึกเป็นไฟล์ Index เพราะว่า เป็นชื่อไฟล์มาตรฐาน |
|           |          | เปรียบเสมือนเป็นไฟล์เมนู (หน้าสารบัญ)                     |

# ขั้นตอนการออกแบบ

ออกแบบโครงสร้างของเว็บซต์ (เว็บเพจ) กี่หน้า แต่ละหน้าจะแสดงข้อมูลอะไร ออกแบบ โครงสร้างและหน้าเว็บเพจ กำหนดว่าเว็บเพจมี

หน้าแรก

(สารบัญ)

หน้านี้คือให้กำหนดหัวข้อเรื่อง ว่าจะมีกี่เรื่อง กี่หน้า

เมื่อกำหนดเสร็จแล้ว ให้แตกย่อยออกไปแต่ละหน้า

หน้าที่ 2

จะทำอะไรในหน้านี้ จะแสดงข้อมูลอะไร

หน้าที่ 4

แบบทดสอบ จะแสดงข้อมูลอะไร

หน้าที่ 1

จะทำอะไรในหน้านี้ จะแสดงข้อมูลอะไร

หน้าที่ 3

จะทำอะไรในหน้านี้ จะแสดงข้อมูลอะไร

หน้าที่ 5

ผู้จัดทำ จะแสดงข้อมูลอะไร

# ุความรู้เกี่ยวกับการสร้าง Web page

**ความสำคัญของการออกแบบเว็บไซต์** ปัจจุบันนี้มีเว็บไซต์เกิดขึ้นมากมายผู้ใช้จึงมีทางเลือกมาก ขึ้นที่จะเข้าไปยังเว็บไซต์ต่าง ๆ ที่ให้บริการและจะไม่ทนอยู่กับเว็บที่สับสน จากประสบการณ์ท่องเว็บที่ผ่าน มาของคุณความรู้สึกได้รับจากเว็บที่มีความสวยงามและเว็บที่มีข้อมูลอยู่อย่างมากมายดูสับสนวุ่นวายและเสีย เวลานานในการเข้าดูคุณต้องการที่จะมีเว็บของคุณในลักษณะใด การออกแบบเว็บไซท์มีส่วนสำคัญในการ สร้างความประทับใจให้กับผู้ใช้บริการ และทำให้อยากกลับเข้ามาใช้อีกในอนาคต หรือดึงดูดผู้ใช้ให้อยู่กับเว็บ ตลอดไปการออกแบบเว็บไซท์นั้นไม่ได้หมายถึงลักษณะหน้าตาของเว็บไซท์เพียงอย่างเดียว แต่เกี่ยวข้อง

- การกำหนดเป้าหมายของเว็บไซต์
- ระบุกลุ่มผู้ใช้

- การจัดระบบข้อมูล

การสร้างระบบวิเกชั่น

- การออกแบบหน้าเว็บ

- การใช้กราฟิก
- การเลือกใช้สี และการจัครูปแบบตัวอักษร
   ชนิดและรุ่นของบราวเซอร์
- การกำนึงถึงกวามแตกต่างของสื่อกลางในการแสดงผลเว็บไซท์ด้วย
- ขนาดของหน้าจอมอมิเตอร์ และความละเอียดของสีในระบบ Plug in ชนิดต่างๆ

# การใช้กราฟิก

เว็บไซท์ที่ดูสวยงามหรือมีลูกเล่นมากมายนั้น อาจจะไม่นับเป็นการออกแบบที่ดีก็ได้ ถ้าความสวยงาม หรือลูกเล่นเหล่านั้นไม่เหมาะสมกับลักษณะของเว็บไซท์\_การออกแบบของแต่ละเว็บไซท์นั้นแตกต่างกันไป ตามเป้าหมายและลักษณะของเว็บไซท์นั้น เว็บไซท์บางแห่งอาจต้องการความสนุกสนาน บันเทิง ขณะที่เว็บ อื่นกลับต้องการความถูกต้อง น่าเชื่อถือเป็นหลัก

# แนวทางในการการออกแบบเพื่อความสำเร็จของเว็บไซต์

ความสำเร็จของเว็บไซต์ไม่ได้เกิดจากการที่มีผู้ใช้หน้าใหม่เข้ามาในเว็บจำนวนมาก แต่ถ้าเขาเข้า มาแล้วไม่ย้อนกับมาอีกเลย แม้คุณจะมีการประชาสัมพันธ์ที่ดีเพียงใด แต่ถ้าเว็บเป็นมีผู้ใช้บริการเป็นกลุ่มคน ที่มาใช้บริการประจำอย่างต่อเนื่องน่าจะเป็นสิ่งที่แสดงให้เห็น ว่าเว็บไซต์ของคุณประสบความสำเร็จ มากกว่า พื้นฐานในการออกแบบเว็บไซต์ที่ดี ด้องกำนึงความต้องการที่ผู้ใช้ทุกคนต้องการจากเว็บไซต์

มีเนื้อหาที่เป็นประ โยชน์ ตรงกับที่ผู้ใช้ต้องการ

- มีการปรับปรุงเนื้อหา และพัฒนาเว็บไซต์อยู่เสมอ

- ใช้เวลาในการคาวน์โหลคน้อย แสคงผลเร็ว

- การใช้งานที่สะดวก เข้าใจง่าย

สำหรับความถี่ในการอัพเดทหรือปรับปรุงเว็บไซต์นั้นจะแตกต่างกันตามแต่ประเภทของเว็บไซต์ที่ เราต้องการจะสร้างขึ้นมา ถ้าเป็นเว็บไซต์ของหนังสื่อพิมพ์รายวันหรือ ข้อมูลประชาสัมพันธ์แบบเร่งค่วน แต่ถ้าเป็นเว็บไซต์โครงสร้างหน่วยงานต่าง ๆ เว็บไซต์ส่วนตัว ผู้ออกแบบจะคำเนินการอัพเดทตามความ จำเป็นในการนำเสนอข้อมูลแต่ถ้าท่านต้องการให้เว็บไซต์ของท่านเป็นที่น่าสนใจท่านจะต้องมี กลุ่มเป้าหมายที่ชัดเจนในการนำเสนอข้อมูล และมีการค้นหาข้อมูลที่น่าสนใจมานำเสนออยู่อย่าง สม่ำเสมอ

# ค้นหาเป้าหมายในการสร้างเว็บไซต์

- สร้างเว็บทำไม และเพื่ออะไร
- สร้างเว็บไซต์ให้ใคร และใครคือกลุ่มเป้าหมาย
- หาจุดเด่นและจุดด้อยของเว็บไซต์อื่นๆ ที่มีเนื้อหาใกล้เกียง
- กำหนดจุดเด่นและจุดด้อยของเว็บตัวเอง

# หลักการออกแบบในเว็บไซต์

แบบเรียงลำดับ (Sequence) เว็บไซต์ที่มีจำนวนเว็บเพจไม่มากนัก หรือที่มีการนำเสนอข้อมูลแบบที ละขั้นตอน

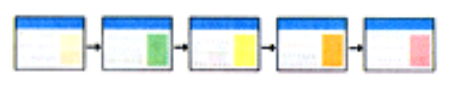

🔶 แบบระคับชั้น (Hierarchy) เว็บไซต์ที่มีจำนวนเว็บเพจมากขึ้น พบได้ทั่วไป

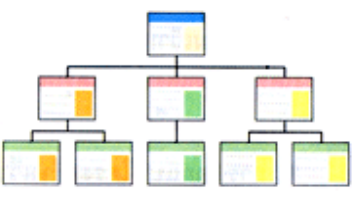

🕨 แบบผสม (Combination) เว็บไซต์ที่ซับซ้อนเป็นการนำข้อคีของ 2 รูปแบบมาผสมกัน

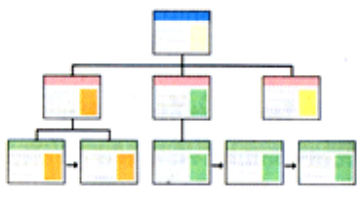

# ขั้นตอนการพัฒนาเว็บไซต์ (เว็บเพจ)

- ออกแบบโครงสร้างของเว็บซต์ (เว็บเพจ) ออกแบบโครงสร้างและหน้าเว็บเพจ กำหนดว่าเว็บเพจมี กี่หน้า แต่ละหน้าจะแสดงข้อมูลอะไร
- หาข้อมูลที่ใช้ประกอบในการทำเว็บไซต์ (เว็บเพจ)
- สั่งชื่อ Domain Name

- 4. ออกแบบและตกแต่งเว็บเพจแต่ละหน้า
- สร้างเว็บไซต์ที่ได้ออกแบบมา
- Upload เข้าสู่ Internet
- 7. Promote เว็บไซต์ (เว็บเพจ) ให้เป็นที่รู้จัก

## การออกแบบเว็บไซต์ให้ดูดีได้อย่างไร

1 สีสัน (Color) จะทำให้ผู้ชมเว็บรับรู้อารมณ์ของเว็บ และเรื่องราวที่นำเสนอได้ ควรเลือกสีให้ เหมาะสมกับเนื้อหา แต่ละสีให้ความรู้สึกที่แตกต่างกัน เช่น

- สีฟ้า สีเหลือง ให้ความรู้สึกสดใส และอบอุ่น
- สีแดงให้ความรู้สึกสนุกสนาน ร้อนแรง
- สีน้ำเงิน มั่งคง เข้มแข็ง

มีความเป็นเอกลักษณ์ จะทำให้ผู้ชมเว็บไซต์จดจำเว็บได้ง่ายขึ้น โดยอาจใช้โทนสี รูปประกอบ
 Theme ที่คล้ายๆ กันทุกหน้า

 ผู้ชมเว็บไซต์ต้องสามารถเข้าถึงเนื้อหาที่เราตั้งใจนำเสนอ หรือสามารถใช้งานเว็บ ค้นหาข้อมูลที่ ต้องการได้อย่างสะดวกและรวดเร็วตรงตามความต้องการ

4. แสดงผลได้อย่างรวดเร็วระยะเวลาในการแสดงผลต้องไม่นานจนเกินไป ไม่ทำให้ผู้เข้าชมเว็บ รอเลือกใช้ภาพกราฟิกและภาพ Animation ได้อย่างเหมาะสม

# รูปแบบการจัดแบ่งพื้นที่หน้า Homepage

ไม่มีหลักเกณฑ์ตายตัว ขึ้นอยู่กับเนื้อหาและการออกแบบเว็บไซต์

ที่นิยมมี 3-4 แบบ แบ่งพื้นที่ใช้งานออกเป็น 1 ส่วน 2 ส่วน 3 ส่วน

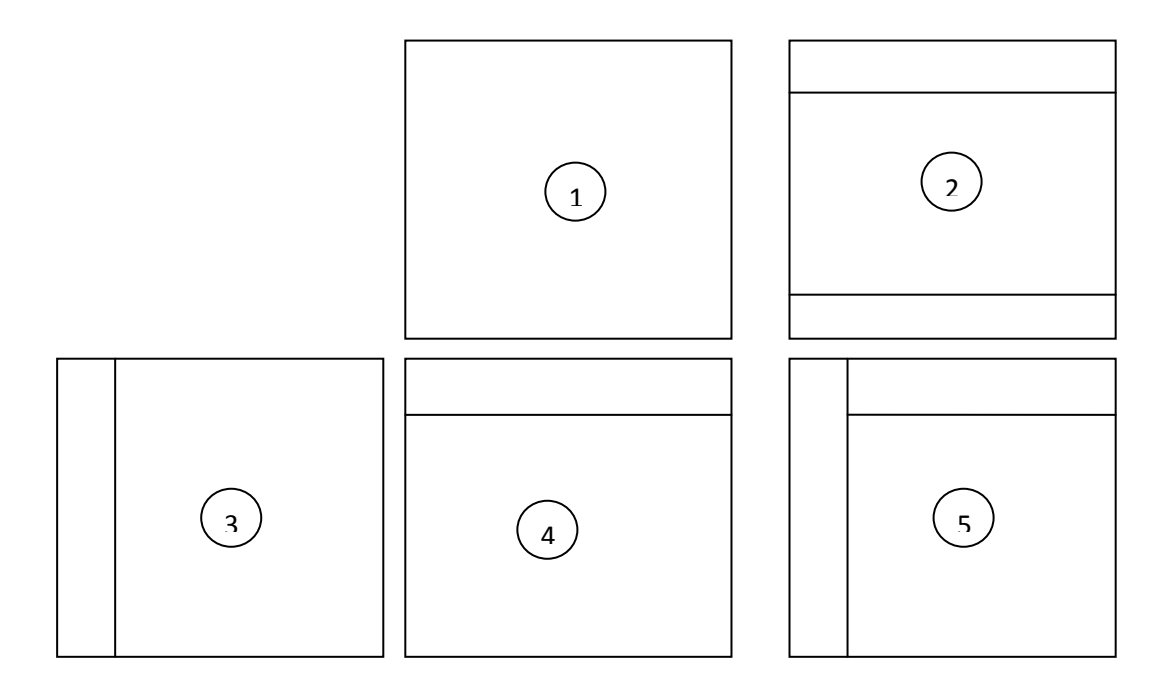

# อโดเมน หรือ โดเมนเนม (domain name) คืออะไร

โดเมนเนม ความหมายโดยทั่วๆ ไป หมายถึง ชื่อเว็บไซต์ ชื่อบล็อก ซึ่งเป็นชื่อที่ตั้งขึ้นเพื่อให้จดจำ และนำไปใช้งานได้ง่ายทั้ง ในการเข้าชมผ่านบราวเซอร์ของผู้ใช้ทั่วไป ยังรวมไปถึงผู้ดูแลระบบโดเมนเนม ซีสเทม ที่สามารถแก้ไขไอพีแอดเดรสของชื่อโดเมนเนมนั้นๆ ได้ทันทีโดยที่ผู้ใช้ทั่วไปไม่จำเป็นต้องรับรู้ หรือจดจำไอพีแอดเดรสที่มีการเปลี่ยนแปลง เครื่องกอมพิวเตอร์ที่ทำหน้าที่เผยแพร่เว็บไซต์ จะมีโดนเมน เนมเฉพาะไม่ซ้ำกับใกร

โดนเมนเนม มีคือทอยู่หลายประเภทแต่ที่นิยมมากที่สุดนั้นก็คือ .com เพราะเป็นคือทในยุคแรกๆ ที่ เริ่มใช้กัน และง่ายต่อการจดจำ

#### ประเภทของ Domain Name แบ่งได้เป็น 2 ประเภท

- 1. โคเมน 2 ระดับ ชื่อโคเมน . ประเภทของโคเมน
- 2. โคเมน 3 ระดับ ชื่อโคเมน . ประเภทของโคเมน . ประเทศ

#### โดนเมนเนม 2 ระดับ

จะประกอบด้วย **www.ชื่อโดเมน.ประเภทของโดเมน**เช่น www.b2ccreation.com ประเภทของโดเมน คือ คำย่อขององค์กร โดยประเภทขององค์กรที่พบบ่อย มีดังต่อไปนี้

- \* .com คือ บริษัท หรือ องค์กรพาณิชย์
- \* .org คือ องค์กรเอกชนที่ไม่แสวงผลกำไร
- \* .net คือ องค์กรที่เป็นเกตเวย์ หรือ จุดเชื่อมต่อเครือข่าย
- \* .edu คือ สถาบันการศึกษา
- \* .gov คือ องค์กรของรัฐบาล
- \* .mil คือ องค์กรทางทหาร

#### โดนเมนเนม 3 ระดับ

จะประกอบด้วย **www . ชื่อโดเมน . ประเภทของโดเมน . ประเทศ**เช่น www.kmitnb.ac.th,

www.nectec.or.th, www.google.co.th

## ประเภทขององค์กรที่พบบ่อยคือ

- \* .co คือ บริษัท หรือ องค์กรพาณิชย์
- \* .ac คือ สถาบันการศึกษา
- \* .go คือ องค์กรของรัฐบาล
- \* .net คือ องค์กรที่ให้บริการเครือข่าย
- \* .or คือ องค์กรเอกชนที่ไม่แสวงผลกำไร

# ตัวย่อของประเทศที่ตั้งขององค์กร

- \*.th คือ ประเทศไทย
- \*.cn คือ ประเทศจีน
- \*.uk คือ ประเทศอังกฤษ
- \*.jp คือ ประเทศญี่ปุ่น
- \* .au คือ ประเทศออสเตรเลีย

โดนเมนเนม ถือเป็นสิ่งสำคัญอันดับแรกที่มองข้ามไม่ได้เลยสำหรับเว็บไซต์นั้นๆ โดยเฉพาะกับการ โฆษณาบนอินเตอร์เน็ท ถ้าได้ชื่อที่เฉพาะเจาะจง ตรงกับกลุ่มเป้าหมายที่มีความสนใจเป็นพื้นฐานเดิมอยู่แล้ว นั้น จะทำให้โดเมนเนม หรือ เว็บไซต์นั้นๆ จะได้รับความสนใจและเป็นที่จดจำได้ง่ายไม่ใช่กับผู้เข้าชมหรือ กลุ่มเป้า หมายที่เข้ามาชมเว็บไซต์ผ่านโดมเนมเท่านั้นยังรวมไปถึง Search Engine ชื่อดังต่างๆ เช่น Google Yahoo MSN เป็นต้น ที่จะเข้ามาแวะเวียนเข้ามาทำ index กับเว็บเพจหน้าต่างๆ ในเว็บไซต์ของเรา

หลังจากจด โดนเมนเนมเป็น ที่เรียบร้อยแล้ว สิ่งสำคัญลำดับถัดมานั้นก็คือ โฮสติ้ง (Hosting) หรือ ที่ เก็บข้อมูลเว็บไซต์ของเรานั้นเอง ซึ่งโฮสติ้งแต่ละที่จะมี DNS หรือ Name Server ที่ทางผู้ให้บริการโฮสติ้ง จะเป็นคนกำหนดและแจ้งให้เราทราบเพื่อเอาไปใส่ให้ โดมเมเนมของเราเช่น DNS ของ B2C Creation จะมี ชื่อว่า NS1.B2CCREATION.COM และ NS2.B2CCREATION.COM ซึ่งคุณไม่ต้องกังวลในเรื่องนี้เพราะถ้า คุณ<u>จด Domain Name</u>และ ใช้บริการโฮสติ้งกับผู้ให้บริการคนเดียวกันจะไม่มีปัญหาอะไรเลยหรือแม้ว่าจะ เป็นคนละคนกัน เพียงแค่นำ DNS ที่ได้ ไประบุให้กับโดเมนเนมนั้นตามที่ได้อธิบายไปแล้ว

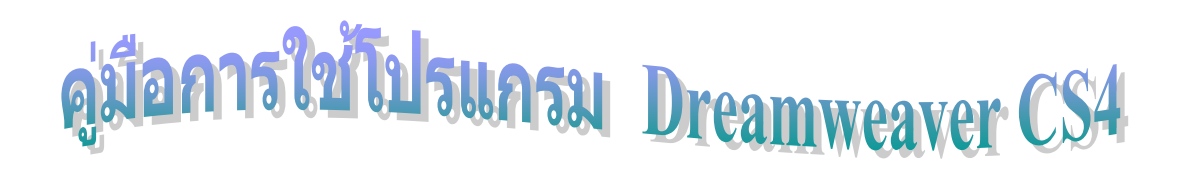

ดับเบิ้ลคลิกที่ไอคอนโปรแกรม

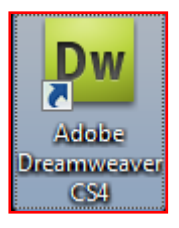

2. ปรากฎหน้าต่างนี้ขึ้นมา ให้มองช่องกลาง Create New ให้คลิกที่ HTML

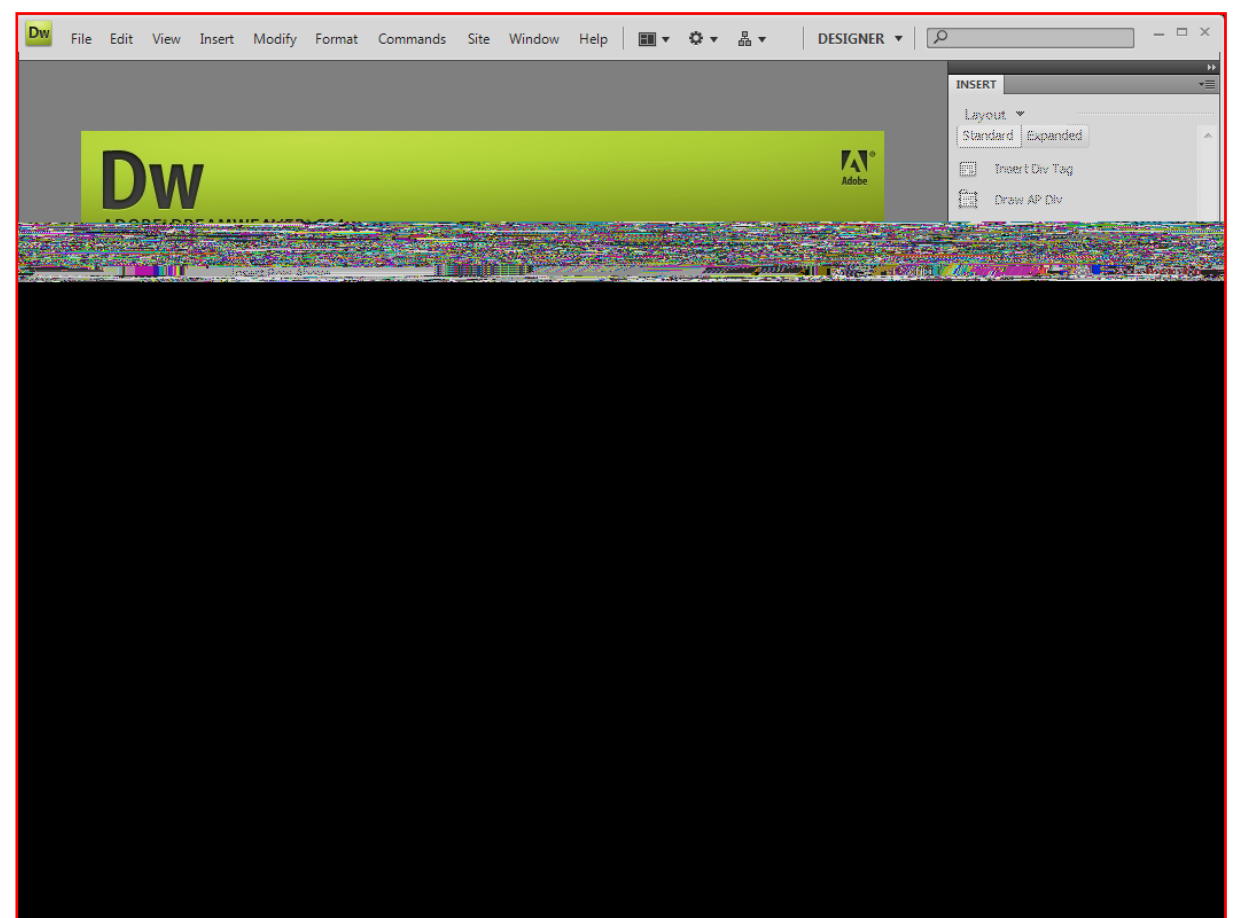

| 3. | ปรากฎหน้าต่างการทำงาน   | ดังนี้ 3.1 พื้นที่สีขาวนั้นคือพื้นที่ที่สร้างงา | น |
|----|-------------------------|-------------------------------------------------|---|
|    | 3.2 ทางบนเป็นเมนูคำสั่ง | 3.3 ทางขาวเป็นแถบเครื่องมือ                     |   |

| 3.2 ทางบนเป็นเมนูคาสง 3.3 ทางขา                                       | วเปนแถบเครองมอ                                          |
|-----------------------------------------------------------------------|---------------------------------------------------------|
| Dw File Edit View Insert Mod fy Format Commands Site Window           | Help 📰 🔻 🖏 🔻 🛛 DESIGNER 🔻 🛛 🔎 — 🗆 ×                     |
| Untitled-1 ×                                                          | a                                                       |
| 😥 Code 🔄 Split 📴 Design 🖉 Live View 👻 🐼 Live Code 🛛 Title: Untitled D |                                                         |
|                                                                       | Common 🗸                                                |
| 1                                                                     |                                                         |
|                                                                       |                                                         |
|                                                                       | Res Named Anchor                                        |
|                                                                       | Horizontal Rule                                         |
|                                                                       | Table                                                   |
|                                                                       | Insert Div Tag                                          |
|                                                                       | <b>♀</b> ▼ Images                                       |
|                                                                       | ↓ Media                                                 |
|                                                                       | 19 Date                                                 |
|                                                                       | 🔢 Server-Side Include 👻                                 |
|                                                                       | CSS STYLES AP ELEMENTS *                                |
|                                                                       | FILES ASSETS T                                          |
|                                                                       | Desktop     Manage Sites                                |
|                                                                       | Local Files Size Typ                                    |
|                                                                       | E-1 Computer                                            |
|                                                                       | Network     Servers                                     |
|                                                                       | E- Desktop items                                        |
|                                                                       |                                                         |
|                                                                       |                                                         |
|                                                                       |                                                         |
| <hody></hody>                                                         | ▶ 8% Q. 100% ¥ 809 x 555 ¥ 1K / 1 sec. Unicode (LITE-8) |
| PROPERTIES                                                            | *                                                       |
| Class None    B I                                                     | 臣 ; 드 설 설 Title ②                                       |
| ESS ID None  Link                                                     | Target 🖉                                                |
| Page Properties                                                       | List Item                                               |
| <b>▲</b>                                                              |                                                         |
|                                                                       |                                                         |
|                                                                       |                                                         |
| v                                                                     |                                                         |

3.4 ด้านล่างนี้ก็เป็นแถบเครื่องมือ

# การสร้างงานในรูปแบบของตาราง

# การสร้างงานให้สร้างตาราง **กรอบแรกเสมอ**งั้นเรามาเรียนรู้การสร้างตารางกันเถอะ ให้กรอกข้อมูลตามตัวอย่าง

| 1.    | ไปที่ไอคอน Table 🗐 Table                      | ปรากฎหน้าต่างนี้ขึ้นมา     |                   |     |          |      |          |
|-------|-----------------------------------------------|----------------------------|-------------------|-----|----------|------|----------|
|       | Rows แถว<br>Columns คอลัมน์                   | Table<br>Table size —      |                   |     |          |      | <b>×</b> |
|       | Table width ความกว้าง                         |                            | Rows:             | 1   | Columns: | 1    |          |
|       | Border thickness ขนาดเส้น<br>0 = ไม่มีเส้น    |                            | Table width:      | 700 | pixels 🔻 |      |          |
| 1-    | N ปรากฎเส้น                                   | E                          | Border thickness: | 0   | pixels   |      |          |
| ขนาดา | หากจำนวนเลขมากเท่าไร<br>Jองเส้นจะหนา          |                            | Cell padding:     |     |          |      |          |
| 2.    | เมื่อกำหนดเสร็จแล้วให้                        | Header                     | Cell spacing:     |     |          |      |          |
|       | คลิก ปุ่ม OK                                  | No                         | ne Left           |     | Top      | Both |          |
|       |                                               | Accessibility <sup>,</sup> |                   |     |          | _    |          |
|       |                                               | Caption:                   |                   |     |          |      |          |
|       |                                               | Summary:                   |                   |     |          | *    |          |
|       |                                               | Help                       | ]                 |     | ОК       | Cano | :el      |
| 3.    | จะปรากฎคังนี้                                 |                            |                   |     |          |      |          |
| F     |                                               | 700 -                      |                   |     |          |      |          |
| 4.    | ไปที่ Alingn Align Default<br>Default<br>Left |                            | เลือก Cent        | er  |          |      |          |

Cente Right

### 5. ให้นำจุดกระพริบไปวางไว้ในตาราง

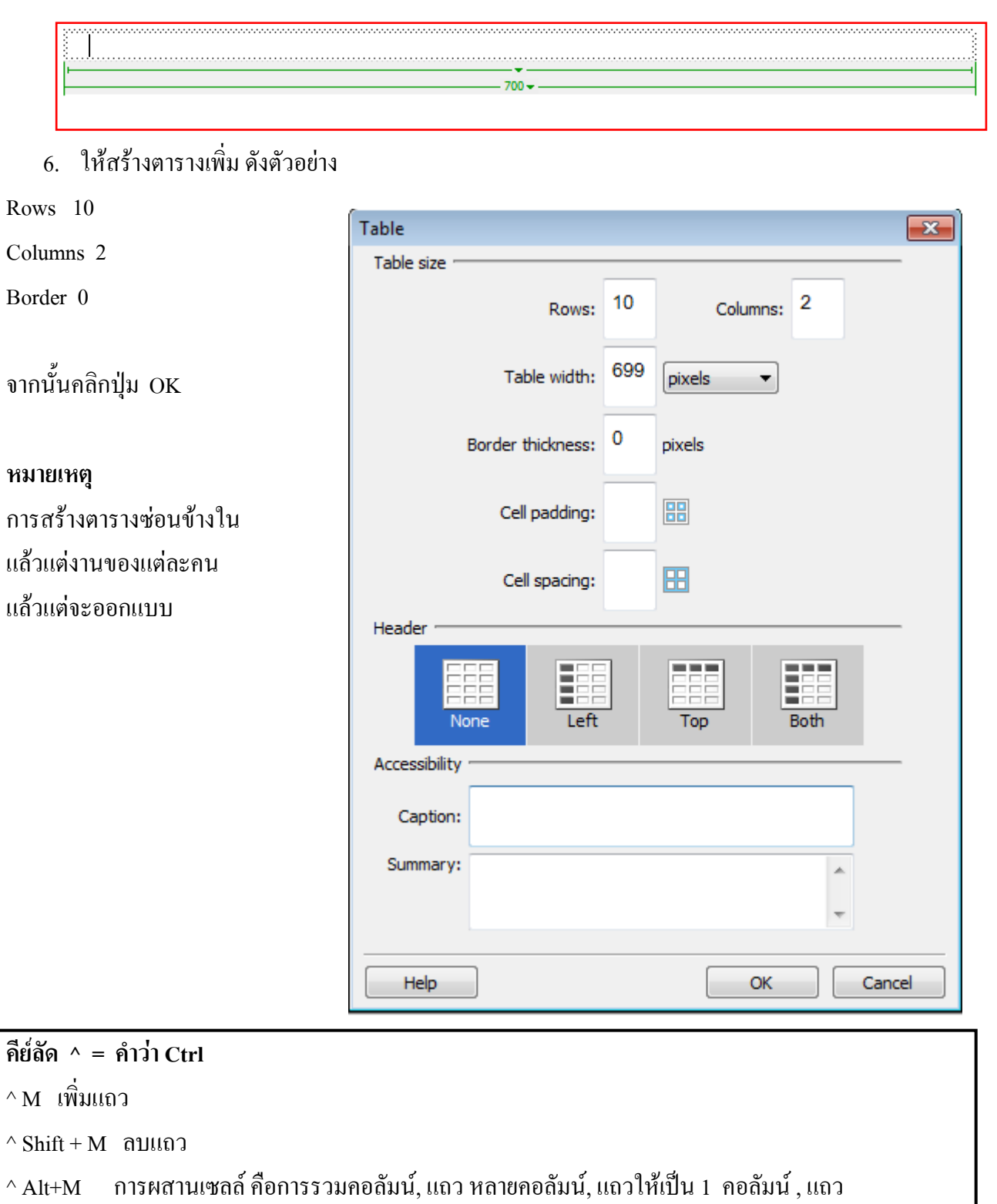

- ^S บันทึก
- ^ w ปิดไฟล์

# ตัวอย่าง รวมคอลัมน์

# ให้คลิกคลุมคอลัมน์

|                    | 94) - |
|--------------------|-------|
|                    |       |
|                    |       |
|                    |       |
| ;                  |       |
|                    |       |
|                    |       |
|                    |       |
|                    |       |
|                    |       |
|                    |       |
|                    |       |
|                    |       |
| ₹                  |       |
| $\mathbf{\lambda}$ |       |

# ผลลัพธ์

| <u></u> |                                       |
|---------|---------------------------------------|
|         |                                       |
|         |                                       |
| ş       |                                       |
|         |                                       |
|         |                                       |
|         |                                       |
|         |                                       |
|         |                                       |
|         |                                       |
|         |                                       |
| ⊢<br>   | ► ► ► ► ► ► ► ► ► ► ► ► ► ► ► ► ► ► ► |

# ตัวอย่างแถว เช่นเราทำหน้าแรก (หน้าเมนู) ให้กลุมแถวดังนี้

| 173 - | 516 - |  |
|-------|-------|--|

# ผลลัพธ์

|       |                  | 1 |
|-------|------------------|---|
| §     |                  |   |
| §     |                  |   |
| §     |                  |   |
| §     |                  |   |
| §     |                  |   |
| §     |                  |   |
| §     |                  |   |
| §     |                  |   |
| Ş     |                  |   |
| §     |                  |   |
| §     |                  |   |
| §     |                  |   |
|       |                  |   |
| 173 • | - 516 -          |   |
|       | 699 <del>v</del> |   |

จากนั้นก็พิมพ์ชื่อเรื่อง ตกแต่งรูปภาพ ตกแต่งข้อความ สีพื้น

### ตัวอย่างหน้าแรก (Home Page)

| หน้าหลัก      |                                |
|---------------|--------------------------------|
| ลากับขั้กขั่น | ลิ่มต่อมสัญ                    |
| เด็กเลี้ยงแกะ | ยนดอนวบ                        |
| แมวกับหนู     | เรื่อง นิทานของเรา วิชาภาษาไทย |
| กลอน          | แผนกประถมศึกษา                 |
| แบบทคสอบ      | โรงเรียนวารีเชียงใหม่          |
| ผู้จัดทำ      |                                |
|               | www.varee.ac.th                |

# เติมสีในตาราง

- 1. คลิกที่ช่องตารางที่ต้องการ
- 2. ไปที่ไอคอน Bg เถือกสีที่ต้องการ

| PROPERTIE | s      |              |     |       |           |                    |        |             |        |                 | *≣ |
|-----------|--------|--------------|-----|-------|-----------|--------------------|--------|-------------|--------|-----------------|----|
| <> HTML   | Forma  | at None      | •   | Class | None      | •                  | BI     | i≡ ≒≡ ±∎ ±∎ | Title  |                 | ?  |
| 🗄 CSS     | I      | D None       | •   | Link  |           | $\overline{\ }$    |        | • \ominus 🗅 | Target | <b>_</b>        | ø  |
|           | Cell H | Horz Default | ▼ W | No v  | vrap 📄 Bg | , <mark> </mark> # | FFCC00 |             |        | Page Properties |    |
|           | ŢĹ     | Vert Default | ▼ H | Hea   | ader 📃    |                    |        |             |        |                 |    |

# ตัวอย่างของหน้าผู้จัดทำ

| ผู้จัดทำ<br>บทเรียนคอมพิวเตอร์เพื่อช่วยในการสอน<br>(E-Book) |  |  |  |
|-------------------------------------------------------------|--|--|--|
| เรื่อง                                                      |  |  |  |
| วิชา                                                        |  |  |  |
|                                                             |  |  |  |
| รูปภาพของ                                                   |  |  |  |
| ชื่อนามสกุลนามสกุล                                          |  |  |  |
| แผนกประถมศึกษา โรงเรียนวารีเซียงใหม่                        |  |  |  |

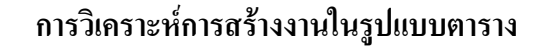

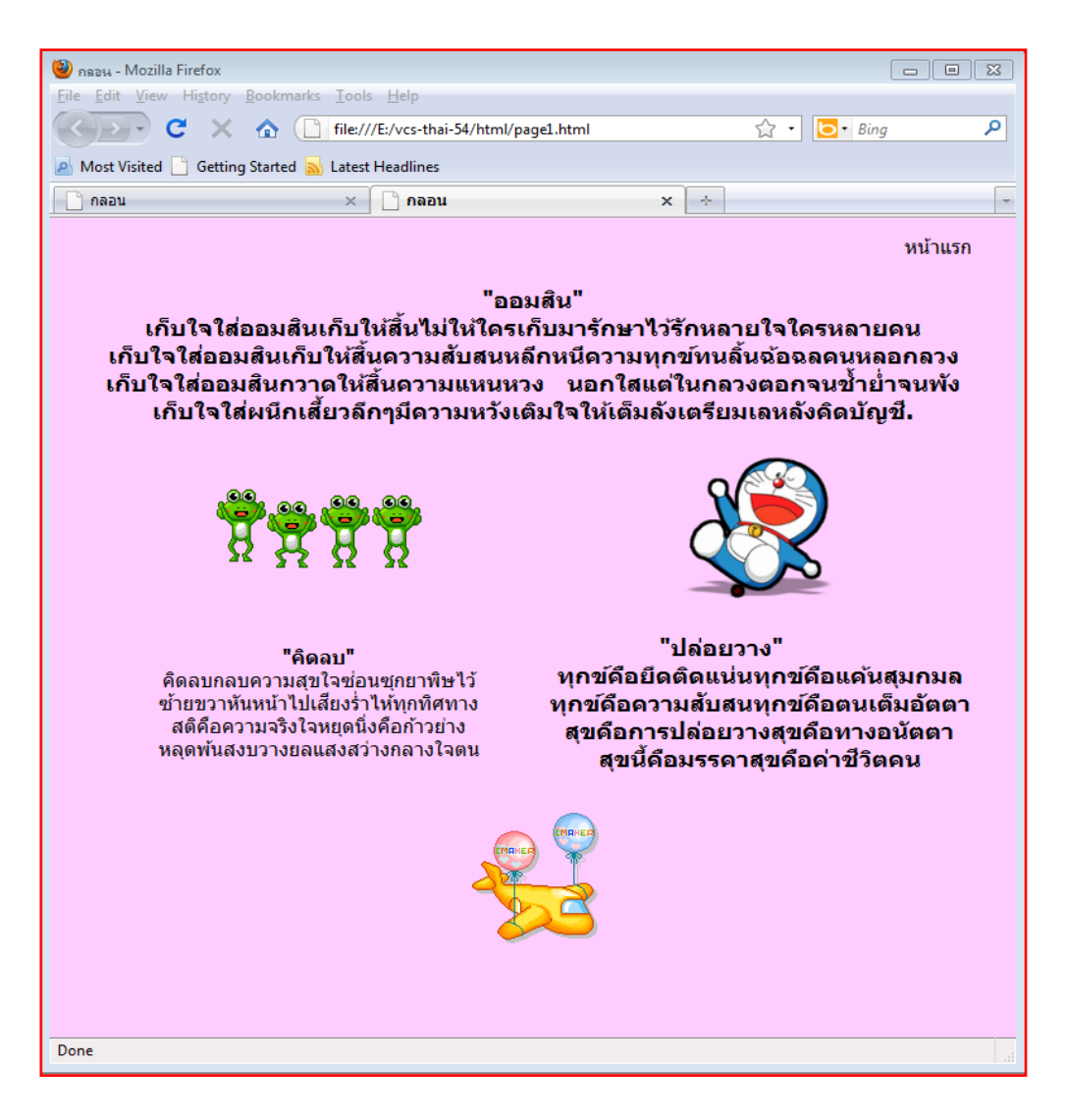

- 1. สร้างตาราง แถว 1 คอลัมน์ 1 กว้าง 700 จัดกึ่งกลาง
- 2. สร้างตารางย่อย แถว 5 คอลัมน์ 2 กว้าง 699 จัดกึ่งกลาง
- 3. บรรทัดที่ 1 พิมพ์หน้าแรกไว้มุมขวา
- 4. บรรทัดที่ 2 จัดคอลัมน์ผสานเซลล์ นำข้อความมาวาง
- 5. บรรทัคที่ 3 เมาส์คลิกคอลัมน์ซ้ายนำรูปมาวาง เมาส์คลิกคอลัมน์ขวานำรูปมาวาง
- 6. บรรทัคที่ 4 เมาส์คลิกคอลัมน์ซ้ายนำข้อความมาวาง เมาส์คลิกคอลัมน์ขวานำข้อความมาวาง
- 7. บรรทัคที่ 5 จัคคอลัมน์ผสานเซลล์ นำรูปมาวาง

การกำหนดหน้า Web page

4.

- 1.
   ไปที่ เมนู Modify > Page Properties...

   หรือไปที่ปุ่ม Page Properties...
- 2. ปรากฎหน้าต่างนี้ขึ้นมา
- กำหนดสีพื้นหลัง หรือพื้นหลังรูปภาพ คลิกปุ่ม Apply ดูว่าสีที่เราเลือกชอบไม่ ถ้าไม่ชอบก็ เลือกเปลี่ยนสีใหม่

Modify

Ctrl+J

|      | Page Properties                       |                             |                                      |
|------|---------------------------------------|-----------------------------|--------------------------------------|
|      | Category                              | Appearance (CSS)            |                                      |
|      | Appearance (CSS)<br>Appearance (HTML) | Page font: Default          | Font • B I                           |
|      | Links (CSS)<br>Headings (CSS)         | Size:                       | • px •                               |
|      | Tracing Image                         | Text color:                 | 3                                    |
|      |                                       | Background color:           | CF                                   |
|      |                                       | Background image:           | Browse                               |
|      |                                       | Repeat:                     | •                                    |
|      |                                       | Left margin:                | px v Right margin: px v              |
|      |                                       | Top margin:                 | px v Bottom margin: px v             |
|      |                                       |                             |                                      |
|      |                                       | Help                        | OK Cancel Apply                      |
| n id |                                       |                             |                                      |
| ไปท  | Title/Encoding                        | 5                           |                                      |
|      | Page Properties                       |                             | (5)                                  |
|      | Category                              | Title/Encoding              |                                      |
|      | Appearance (CSS)<br>Appearance (HTML) | ) Title:                    | naau ▼ (6)                           |
|      | Headings (CSS)<br>Title/Encoding      | Document Type (DTD):        | XHTML 1.0 Transitional               |
|      | Tracing Image                         | Encoding:                   | ใหย (Windows) 🧍 Reload               |
|      |                                       | Unicode Normalization Form: | C (Canonical Decomposition, follow 👻 |
|      |                                       |                             | Include Unicode Signature (BOM)      |
|      |                                       | Document folder:            | E:\vcs-thai-54\html\                 |
|      |                                       | Site folder:                |                                      |
|      |                                       |                             |                                      |
|      |                                       |                             |                                      |
|      |                                       | Help                        | OK Cancel Apply                      |

- 5. ตั้งชื่อให้กับ Title Web page จะพิมพ์เป็นภาษาไทยหรืออังกฤษก็ได้
- 6. ไปที่ Encoding เลือกเป็น ไทย (Windows) หรือ Unicode (UTF-8) ก็ได้

# การจัดรูปแบบ

# การจัดจัดชิดซ้าย กึ่งกลาง ชิดขวา

- 1. นำจุดกระพริบไปวางไว้ที่ต้องการก่อน
- 2. เมนู Format > Align > เลือก Left Center Right ตามต้องการ ดังรูปด้านล่างนี้

| Indent           | Ctrl+Alt+] |    |              |         |                  |
|------------------|------------|----|--------------|---------|------------------|
| Outdent          | Ctrl+Alt+[ |    |              |         |                  |
| Paragraph Format |            | ١. |              |         |                  |
| Align            |            | F  |              | Left    | Ctrl+Alt+Shift+L |
| List             |            | F  | $\checkmark$ | Center  | Ctrl+Alt+Shift+C |
| Font             |            | F  |              | Right   | Ctrl+Alt+Shift+R |
| Style            |            | F  |              | Justify | Ctrl+Alt+Shift+J |
| CSS Styles       |            | F  |              |         |                  |
| Color            |            |    |              |         |                  |

#### การจัดขนาดตัวอักษร

- 1. คลุมคำข้อความที่ต้องการก่อนนะ
- 2. ไปที่ไอคอน Format Paragraph คลิกสามเหลี่ยมเล็ก
- 3. เลือก Heading 1-6 จำนวนเลขน้อยตัวโต จำนวนเลขมากตัวเล็ก

| Paragraph 🔹 🔻 |
|---------------|
| None          |
| Paragraph     |
| Heading 1     |
| Heading 2     |
| Heading 3     |
| Heading 4     |
| Heading 5     |
| Heading 6     |
| Preformatted  |

#### การใส่สีอักษร

1. คลุมข้อความที่ต้องการก่อน

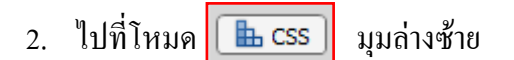

3. ไปที่ Targeted Rule Targeted Rule <New Inline Style>

เลือกให้เป็น New Inline Style ทุกครั้ง ที่ทำการเปลี่ยนสี

4. เลือกสีที่ต้องการ

| / <sup>2</sup> <sup>3</sup>                                                         | 4                                                                                                    |
|-------------------------------------------------------------------------------------|----------------------------------------------------------------------------------------------------|
| PROPERTIES                                                                          |                                                                                                    |
| HTML     Targeted Rule     < inline style >       L CSS     Edit Rule     CSS Panel | ▼     Font     Default Font     ▼     ■     ■     ■     ■     ②       Size     None     ▼     ■     #F00     ● |
| Cell Horz Default ▼ W No wr                                                         | rap Bg Properties                                                                                              |
|                                                                                     | Δ                                                                                                    |

#### การจัดการแบบอักษร

- 1. คลุมข้อความที่ต้องการก่อน
- ไปที่โหมด **โธ** css มุมล่างซ้าย
- 3. ไปที่ Targeted Rule Targeted Rule <New Inline Style> ▼◀

เลือกให้เป็น New Inline Style ทุกครั้ง ที่ทำการเปลี่ยนแบบอักษร

4. ไปที่ไอคอนแบบอักษร — (ใช้แบบอักษร Tahoma)

| PROPERTIES |                                                                                            |   |
|------------|--------------------------------------------------------------------------------------------|---|
| <> HTML    | Targeted Rule <new inline="" style=""> ▼ Font Tahoma, Geneva, sans-serif ▼ B I ≧ Ξ Ξ</new> | ? |
| 🖿 CSS      | Edit Rule CSS Panel Size None 🔻 😴 📕 #F00                                                   | B |
| EE Cel     | Horz Default  W No wrap Bg                                                                 |   |
|            | I ĴĹ Vert Default ▼ H Header □                                                             | ۵ |

## การใส่รูปภาพ (ภาพนิ่ง และภาพเคลื่อนไหว)

- 1. นำจุดกระพริบไปวางไว้ที่ต้องการจะวางรูปภาพก่อน

เลือกรูปต้นไม้ Images

- 3. ไปที่ไคร์ โฟลเคอร์ ที่เราเก็บรูปไว้
- 4. คลิกปุ่ม OK
- 5. คลิกปุ่ม OK

# การใส่รูปภาพเมื่อนำเมาส์ไปชี้เปลี่ยนรูป (ภาพนิ่งและภาพเคลื่อนไหว)

- 1. นำจุดกระพริบไปวางไว้ที่ต้องการจะวางรูปภาพก่อน
- 2. ไปที่ไอคอน คลิกสามเหลี่ยนเล็กๆ 💽 Images : Rollover Image เลือกรูปลูกศร Rollover
- ปรากฎหน้าต่างนี้ขึ้นมา
  - 3.1 คลิกปุ่ม Browse ปุ่มที่ 1 เลือกใคร์ โฟลเคอร์ ที่เราเก็บรูปไว้
- 3.2 คลิกปุ่ม Browse ปุ่มที่ 2 เลือกใคร์ โฟลเคอร์ ที่เราเก็บรูปไว้
- 4. คลิกปุ่ม OK

| Insert Rollover Image   |                         |        | ×            |
|-------------------------|-------------------------|--------|--------------|
| Image name:             | Image2                  | 1      | OK<br>Cancel |
| Original image:         | /picture/nfrog077cc.gif | Browse | Help         |
| Rollover image:         | /picture/nfrog060en.gif | Browse |              |
| Alternate text:         |                         |        |              |
| When dicked, Go to URL: |                         | Browse |              |
|                         |                         |        |              |

การบันทึกพร้อมตั้งชื่อ

- 1. เมนู File > Save As.. เลือกไดร์ เลือกโฟลเดอร์ใหญ่ เข้าโฟลเดอร์ย่อย (html)
- 2. ตั้งชื่อให้ web page

การบันทึก (ที่มีชื่องานแล้ว)

1. เมนู File > Save

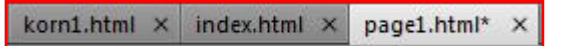

หมายเหตุ สังเกตแถบแสดงชื่อไฟล์ หากมีเครื่องดอกจัน อยู่ข้างหลัง คือยังไม่ได้บันทึก

#### การสร้างเอกสารใหม่

- 1. ไปที่เมนู File > New หรือ Ctrl + N
- 2. ปรากฎหน้าต่างนี้ขึ้นมา คลิกปุ่ม Create

| New Document                                                  |                                                                                                    |                                                                                                    | ×                                                                                  |
|---------------------------------------------------------------|----------------------------------------------------------------------------------------------------|----------------------------------------------------------------------------------------------------|------------------------------------------------------------------------------------|
|                                                               | Page Type:                                                                                                    | Layout:                                                                                                    |                                                                                    |
| Blank Page Blank Template Page from Template Page from Sample | HTML HTML template HTML template Library item KSLT (Entire page) KSLT (Fragment) ActionScript CSS GSS Mul KML ASP JavaScript | <pre><none></none></pre>                                                                                                    | <no preview=""></no>                                                               |
| Other                                                         | Dther                                                                                                    | 2 column fixed, left sidebar, header an<br>2 column fixed, left sidebar, header an<br>2 column fixed, right sidebar<br>2 column hybrid, left sidebar<br>2 column hybrid, left sidebar<br>2 column hybrid, right sidebar<br>2 column hybrid, right sidebar<br>2 column hybrid, right sidebar<br>2 column hybrid, right sidebar<br>2 column liquid, left sidebar, header an<br>2 column liquid, left sidebar, header an<br>2 column liquid, right sidebar | HTML document DocType: XHTML 1.0 Transitional Layout CS: Add to Head Attach CSS Re |

## การเปิดไฟล์

- 1. ไปที่เมนู File > Open หรือ Ctrl + O
- 2. ไปที่ไดร์ที่ต้องการ
- 3. ไปที่โฟลเดอร์ของเรา
- 4. ไปที่ไฟล์ที่ต้องการ

| Look in:      | 鷆 html         |                             | - 3 🕫 🕫 🗉                | •      |
|---------------|----------------|-----------------------------|--------------------------|--------|
| (P)           | Name           | Date modified               | Туре                     | Size   |
| 2             | 🟉 korn1        | 13/9/2554 9:26              | HTML Document            | 4 KB   |
| Recent Places | 🔍 🥭 nhom       | 12/9/2554 10:53             | HTML Document            | 3 KB   |
|               | 🥖 page1        | 13/9/2554 9:57              | HTML Document            | 5 KB   |
|               | 🟉 page2        | 13/9/2554 9:58              | HTML Document            | 4 KB   |
| Desktop       | 🥭 page3        | 13/9/2554 9:58              | HTML Document            | 3 KB   |
| Libraries     |                |                             |                          |        |
|               |                |                             |                          |        |
| Computer      |                |                             |                          |        |
|               |                |                             |                          |        |
| Network       | File name:     | page1                       | •                        | Open   |
|               | Files of type: | All Documents (*.htm;*.html | ;*.shtm;*.shtml;*.hta; 👻 | Cancel |
| Site Root     |                |                             |                          |        |

5. คลิกปุ่ม Open หรือ ดับเบิ้ลคลิกที่ไฟล์

### ดำเนินการสร้างงาน Web page ดังตัวอย่างต่อไปนี้

หน้าที่ 1

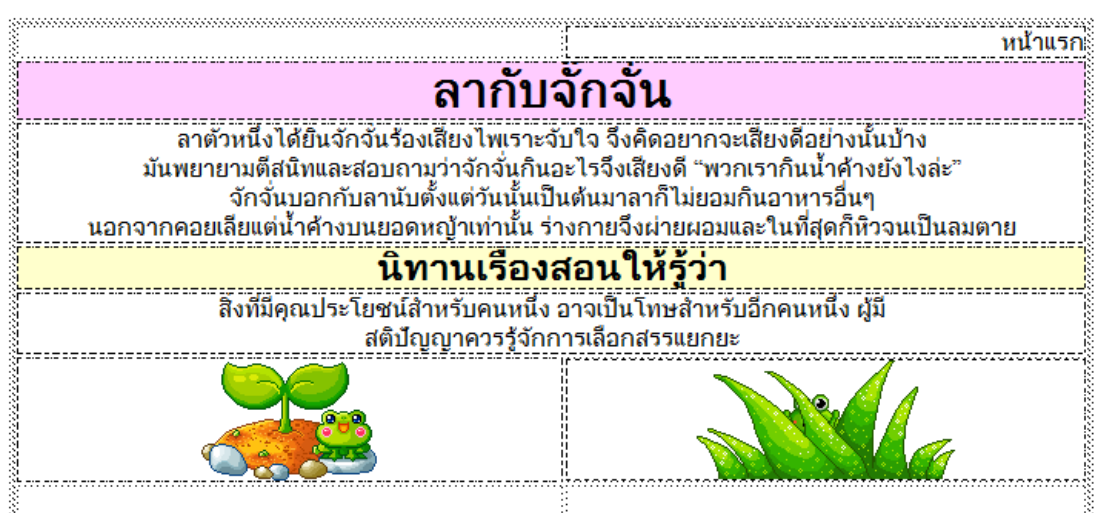

หน้าที่ 2

| หน้าแรก                                                                                                    |
|----------------------------------------------------------------------------------------------------|
| · 5 - · 5 - · · -                                                                                                 |
| เดกเลยงแกะ                                                                                                    |
|                                                                                                    |
| เด็กเลี้ยงแกะคนหนึ่งมีนิสัยเกเรชอบกล่าวคำโกหกพูดจาตลบตะแลงอยู่เสมอ                                                |
| 🖁 วันหนึ่งหลังจากต้อนฝงแกะของตนออกไปกินหญ้าบริเวณเชิงเขาแล้ว เกิดนึกสนกอยากห <sup>้</sup> าเรื่องแกล้งชาวบ้านเล่น |
| เด็กเลี้ยงแก้ะจึงเดินกลับมาที่หมูบ้าน                                                                             |
| เมื่อใกล้จะถึงจึงแกล้งวิ่งหน้าตื่นกระหือกระหอบร้องตะโกนด้้วยเสียงอันดัง"ช่วยด้วยช่วยด้วย                          |
| ฝุ่งหมาป่าจะมาจับแกะไปกินหมดแล้ว" เมื่อชาวบ้านได้ยินดังนั้น                                                       |
| ์ ต่างพากันฉวยอาวุธตามแต่จะหาได้แล้วรีบตรงไปที่เชิงเขา                                                            |
| เด็กเลี้ยงแกะเห็นชาวบ้านวิ่งกันมาหน้าเก้อจึงส่งเสียงหัวเราะด้วยความขบขัน                                          |
| ชาวบ้านรู้สึกไม่พอใจแต่เห็นว่าเป็นเด็กจึงให้อภัย                                                                  |
| นี้แทนที่จะสำนักตัวเด็กเลี้ยงแกะกลับเห็นเป็นเรื่องสนุกเลยปั้นน้ำเป็นตัวแต่งเรื่องหมาป่าจะมากินลูกหลอกอีกหลายครั้ง |
| ทำให้ทุกคนพากันโกรธหลังจากนั้นไม่นาน มีฝูงหมาป่ามาจับแกะไปกินจริ้งๆ                                               |
| 🖁 เด็กเลี้ยงแกะวิ่งมาเรียกชาวบ้านแต่ไม่ใครให้ความช่วยเหลือเพราะคำพูดของเขา ไม่มีใครเชื่อถือเลยแม้แต่คนเดียว 🖁     |
| บิทาบเรื่องสอบให้ร้า่า                                                                                            |
|                                                                                                    |
| ผู้ปราศจากค่าสัตย์ ย่อมปราศจากคนเชื่อถือ                                                                          |
|                                                                                                    |
|                                                                                                    |
| 353 (368) ★ () 336 (349) ★ ()                                                                                     |
| 699 (726) -                                                                                                    |

หน้าที่ 3

| ทน้ำแรก                                                                                                    |
|----------------------------------------------------------------------------------------------------|
| แมวกับหนู                                                                                                    |
| แมวชราตัวหนึ่งไร้เรียวแรงที่จะนับหนู มันพยายามหาอบายล่อให้หนูเข้ามาใกล้ๆจะได้จับกินโดยง่าย                   |
| 🕺 ด้วยการเก็บอุ้งเล็บที่เท้าทั้งสี่เอาไว้อย่างมิดชิด นอนแนบตัวอยู่กับพื้นเหมือนกับซากกระต่ายที่ตายแล้ว       |
| 🖁 "มาดูกระต่ายตัวนี้ซิ" หนูตัวหนึ่งแกล้งกล่าวกับเพื่อนๆของมันด้วยเสียงอันดัง "ทายได้เลยว่าเมื่อเราเข้าไปใกล้ |
| มันจะไม่ยอมนอนเฉยเหมื่อนที่กำลังเป็นอยู่ในเวลานี้"                                                           |
| นิทานเรื่องสอนให้รู้ว่า                                                                                      |
| ผู้มีสติปัญญาและความรอบคอบย่อมไม่หลงในอุบายของศัตรู                                                          |
|                                                                                                    |
|                                                                                                    |

หน้าที่ 4

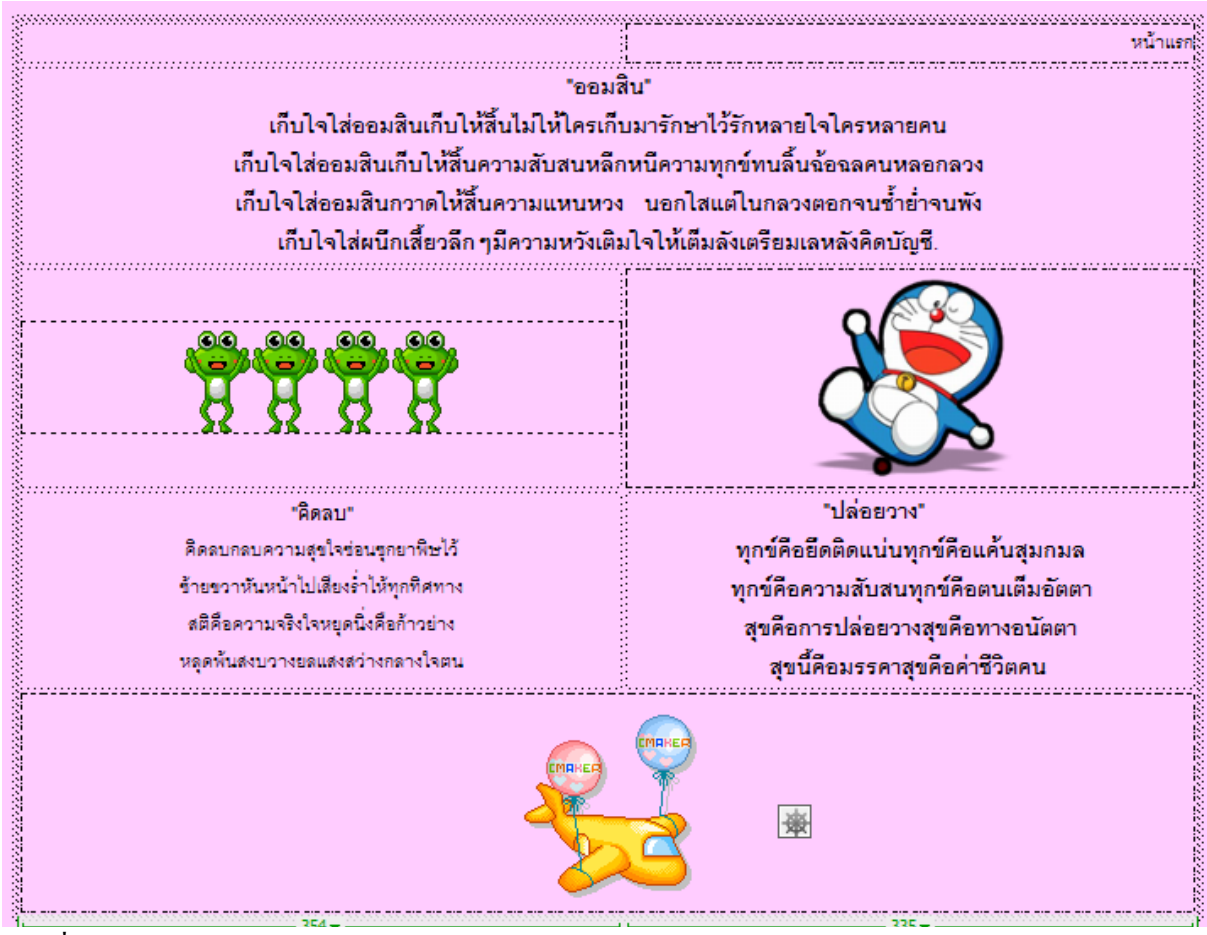

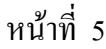

|                                                 | หน้าแรก  |
|-------------------------------------------------|----------|
| ผู้จัดทำ<br>บทเรียนคอมพิวเตอร์เพื่อช่วยในการสอน |          |
| (E-Book)                                        | <b>U</b> |
| เรื่อง>>>นิทาน<<<<                              |          |
| วิชา>>>>ภาษาไทย <<<<<                           |          |
|                                                 |          |
| ^.^ คุณครูปราณิศา ทองคำต้า ชื่อเล่น หนม >.<     |          |
| กลุ่มสาระการงานอาชีพและเทคโนโลยี                |          |
|                                                 |          |
| แผนกประถมศึกษา โรงเรียนวารีเชียงไหม่            |          |

หน้าที่ 6 ออกแบบหน้าแรก (Home Page)

| หน้าหลัก<br>ลากับจักจัน       | ยินดีต้อนรับ เข้าสู่ นิเทานของเรา    |
|-------------------------------|--------------------------------------|
| เด็กเลี้ยงแกะ<br>หนูกับแมว    | วิชาภาษาไทย                          |
| กลอน<br>แบบทดสอบ<br>น้ว้องว่ว | แผนกประถมศึกษา โรงเรียนวารีเชียงใหม่ |
|                               |                                      |

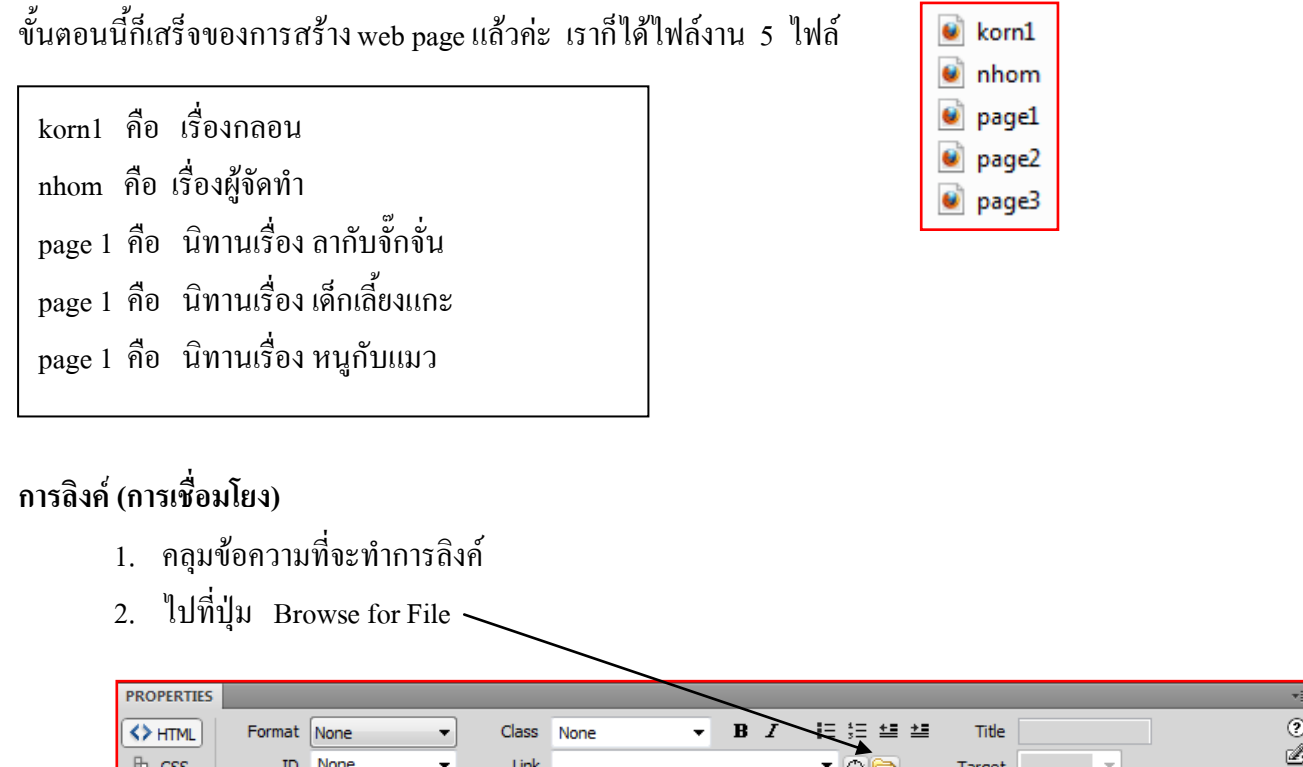

| PROPERTIES |          |            |     |           |        |         |       |        |                 | *≣ |
|------------|----------|------------|-----|-----------|--------|---------|-------|--------|-----------------|----|
|            | Format   | None       | •   | Class Nor | e      | • B I   |       | Title  |                 | ?  |
| 🗄 CSS      | ID       | None       | •   | Link      |        |         | • 🕤 🗀 | Target | <b>*</b>        | ø  |
| EE Cel     | l Hor    | rz Default | ▼ W | No wrap   | 🗖 Bg 属 | #FFCCCC |       |        | Page Properties |    |
|            | ) jį Ver | rt Default | • н | Header    |        |         |       |        |                 | Δ  |

ไปที่ไคร์ > โฟลเดอร์ > คลิกไฟล์ที่ต้องการลิงค์ (เชื่อมโยง)

#### ตัวอย่างการถิงค์ หน้าหลัก (Home Page) ไปยังหน้า Web page แต่ละหน้า

1. เปิดไฟล์งานที่ชื่อ index.html ขึ้นมา

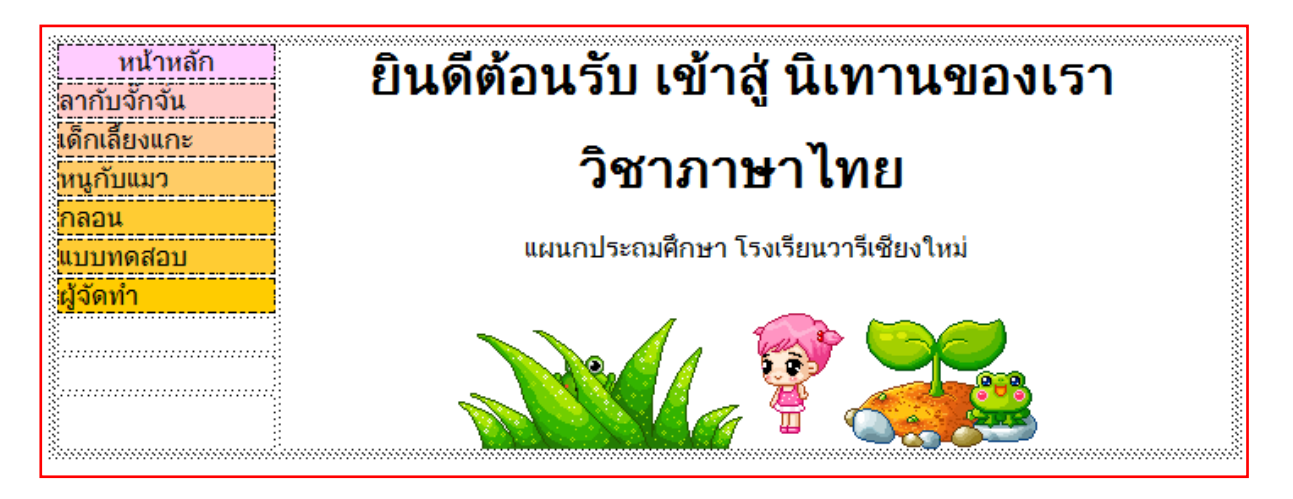

2. ทำการลิงค์ไปยังไฟล์ web page แต่ละหน้า

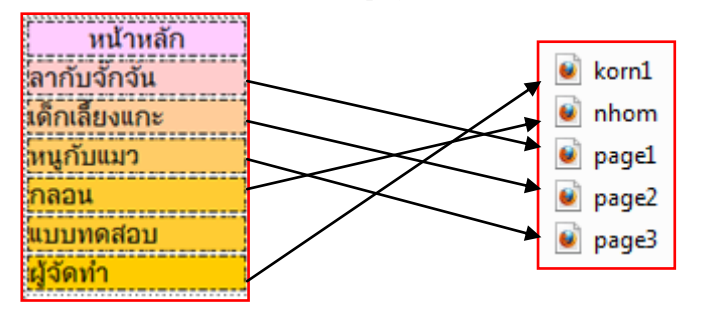

### ตัวอย่างการลิงค์ หน้า Web page ไปยังหน้าหลัก

- 1. เปิดไฟล์หน้า web page ทุกหน้าที่เราสร้างไว้
- 2. ทำการลิงค์ไปยังไฟล์ Home page คือ ไฟล์ index.html

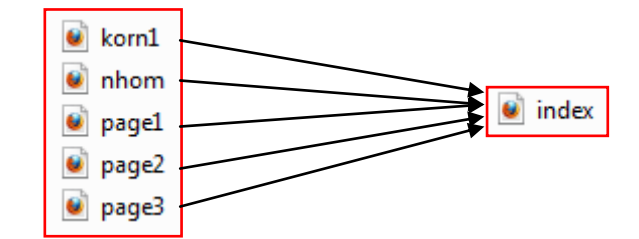

จบการสร้าง web page ขอให้ทุกคนโชคดีค่ะ

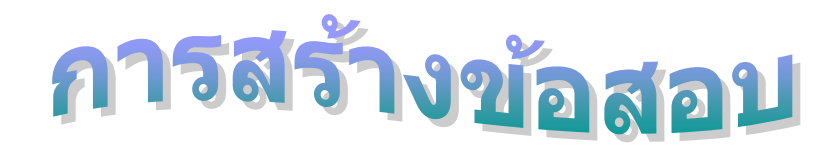

# Program webquest

## ขั้นตอนสร้างข้อสอบ

พิมพ์หัวข้อสอบ

| <ul> <li>เพิ่มข้อมูล</li> <li>ค่าเริ่มต้น แก้ไขแบบทดสอบ เกี่ยวกับโปรแกรม</li> <li>ชื่อวิชา<br/>ชื่อวิชา<br/>ชื่อเรือง</li> <li>วิชาภาษาไทย (รพัส) ระดับ ประถมศึกษาปีที่5</li> <li>ชื่อเรือง</li> <li>เรื่อง ภาษาไทยป.5 จำนวน 10 ข้อ</li> <li>โดย คุณครูสมชัย แช่ฉั่ว โรงเรียนวารีเชียงใหม่</li> <li>คำสั่ง</li> <li>คำสั่ง เลือก คำตอบที่ถูกต้องที่สุด</li> <li>ระดับคะแนน</li> <li>เม่ผ่าน ปรับปรุง พอใช้ ดี ดีมาก</li> <li>บรับปรุง พอใช้ ดี ดีมาก</li> <li>บรับชัย 4 ตัวเลือก</li> <li>พีพื้นหลัง #CCC00</li> </ul> | WebQuest - E\KOONHOM\test\test.txt                                                                                                    |                                                                                              |                                                                                                    |
|----------------------------------------------------------------------------------------------------|----------------------------------------------------------------------------------------------------|----------------------------------------------------------------------------------------------|----------------------------------------------------------------------------------------------------|
| <ul> <li>ค่าเริ่มต้น แก้ไขแบบทดสอบ เกี่ยวกับโปรแกรม</li> <li>ชื่อวิชา<br/>ชื่อวิชา<br/>ชื่อเรือง</li> <li>วิชาภาษาไทย (รหัส) ระดับ ประถมศึกษาบีที่5</li> <li>ชื่อเรือง</li> <li>เรื่อง ภาษาไทยป.5 จำนวน 10 ข้อ</li> <li>โดย คุณครูสมชัย แช่ฉั่ว โรงเรียนวารีเชียงใหม่</li> <li>คำสั่ง</li> <li>คำสั่ง เลือก คำตอบที่ถูกต้องที่สุด</li> <li>ระดับคะแนน</li> <li>ไม่ผ่าน ปรับปรุง พอใช้ ดี ดีมาก</li> <li>ชนิดคำถาม</li> <li>แสดงระดับคะแนน</li> <li>ปรนัย 4 ตัวเลือก</li> <li>สีพื้นหลัง #CCC00</li> </ul>              | เเฟ้มข้อมูล                                                                                                    |                                                                                              |                                                                                                    |
| ชื่อวิชา<br>ชื่อเรือง<br>โดย<br>ศำสิ่ง โดย คุณครูสมชัย แช่ฉั่ว โรงเรียนวารีเชียงใหม่<br>ศำสิ่ง ศึกสิ่ง เลือก ศำตอบที่ถูกต้องที่สุด<br>ระดับคะแนน<br>ไม่ผ่าน ปรับปรุง พอใช้ ดี ดีมาก<br>0 ▲ 5 ▲ 6 ▲ 7 ▲ 8 ▲ ▲ ▲ ฿๊๛ตำตอบ<br>( ▲ 5 ▲ 6 ▲ 7 ▲ 8 ▲                                                                                                    | ค่าเริ่มต้น แก้ไขแบบทดสอบ เกี่ยวกับโปรแกรม                                                                                                    |                                                                                              |                                                                                                    |
| เพิ่ม HTML (แบบทดสอบ Online)<br>test1-54.html สร้างแบบทดสอบ HTML Browser TR'Soft 47 (V 1.3)                                                                                                    | ชื่อวิชา<br>ชื่อเรือง<br>โดย<br>กำสิ่ง โดย คุณครูสมชัย แช่ฉั่ว โรงเรีย<br>กำสิ่ง โดย คุณครูสมชัย แช่ฉั่ว โรงเรีย<br>กำสิ่ง เลือก กำตอบที่ถูกต้องที่สุด<br>ระดับคะแนน<br>ไม่ผ่าน ปรับปรุง พอใช้ ดี ดีมาก<br>0 € 5 € 6 € 7 € 8 €<br>แฟ้ม HTML (แบบทดสอบ Online)<br>test1-54.html สร้างแบบทดสอบ HTML | ถมศึกษาปีที่5<br>อ<br>นวารีเชียงใหม่<br>ได้คำถาม<br>ปรนัย 4 ตัวเลือก<br>โต้มคำตอบ<br>Browser | <ul> <li>✓ แสดงระดับคะแนน</li> <li>✓ แสดงเฉลยและคำอธิบาย</li> <li>✓ สีพื้นหลัง #CCCC00</li> <li>✓ สีพื้นหลัง #CCCC00</li> <li>✓ สีพื้นหลัง 10 ↓</li> <li>TR'Soft 47 (V 1.3)</li> </ul> |

2. เลือกชนิดคำถาม ปรนัย 4 ตัวเลือก หรือ เติมคำตอบ

- 3. เลือกแสดงระดับคะแนน
- 4. เลือกแสดงเฉลยและคำอธิบาย
- 5. เลือกสีพื้นหลัง
- 6. ระบุจำนวนข้อ สร้างข้อสอบ 10 ข้อ ก็ไม่ต้องเลือก
- 7. กำหนดระดับคะแนน สร้างข้อสอบ 10 ข้อ ก็ไม่ต้องกำหนดระดับคะแนน
- ตั้งชื่อไฟล์ข้อสอบ เป็น web page ในช่องของ แฟ้ม HTML (แบบทคสอบ Online) ห้ามลบ คอส html อกก (.html)

### ตัวอย่างข้อสอบแบบเติมตอบ (ไม่ควรตั้งคำถามแบบตอบอธิบาย)

| 🔊 WebQuest - E:\KOONHOM\test\test.txt                    |
|----------------------------------------------------------|
| เเฟ้มข้อมูล                                              |
| ค่าเริ่มต้น แก้ไขแบบทดสอบ เกี่ยวกับโปรแกรม               |
| กำถาม ข้อที่ 1/10                                        |
| ปอมีเงินอยู่ 5บาท แม่ให้อีก 20บาท ปอมีเงินเท่าไร         |
|                                                          |
|                                                          |
|                                                          |
|                                                          |
|                                                          |
| ศำตลบ 25 โจทย์ลัตโนมัติ                                  |
| แฟ้มภาพ gif, jpg - (หากไม่มีให้เว้นว่าง หรือ ขีดละไว้ -) |
| คำอธิบายคำตอบ 25                                         |
|                                                          |
| เสื่อนข้อต่อไป >>> 💌                                     |

9. คลิกแถบแก้ไขแบบทคสอบ ปรากฎหน้าต่างนี้ขึ้นมา

| 🔊 WebQuest - E:\KOONHOM\test\test.txt                    | 3 |  |  |  |  |
|----------------------------------------------------------|---|--|--|--|--|
| เเฟ้มข้อมูล                                              |   |  |  |  |  |
| ค่าเริ่มต้น แก้ไขแบบทดสอบ เกี่ยวกับโปรแกรม               |   |  |  |  |  |
| กำถาม ข้อที่ 1/10                                        |   |  |  |  |  |
| องค์ประกอบของประโยค                                      |   |  |  |  |  |
| ข้อถูก                                                   |   |  |  |  |  |
| C ข้อ 1 กรรม กริยา ประธาน                                |   |  |  |  |  |
| C ข้อ 2 กริยา ประธาน กรรม                                |   |  |  |  |  |
| 💽 ข้อ 3 ประธาน กริยา กรรม                                |   |  |  |  |  |
| C ข้อ 4 ขยายประธาน กรรม กริยา                            |   |  |  |  |  |
| โจทย์อัตโนมัติ                                           |   |  |  |  |  |
| แฟ้มภาพ gif, jpg - (หากไม่มีให้เว้นว่าง หรือ ชีดละไว้ -) |   |  |  |  |  |
| คำอริบายคำตอบ ประธาน กริยา กรรม                          |   |  |  |  |  |
|                                                          |   |  |  |  |  |
| เสื้อนข้อต่อไป >>> 🗨                                     | - |  |  |  |  |

- 10. พิมพ์คำถาม ตัวเลือก อย่าลืมคลิกข้อที่เฉลย
- 11. พิมพ์คำอธิบายคำตอบ (ข้อที่ถูก)
- 12. คลิกลูกศรล่างขวา เพื่อทำข้อสอบข้อต่อไป
- หากมีรูปภาพให้พิมพ์ชื่อรูปภาพลงไปในช่อง แฟ้มภาพ gif.jpg
   อย่าลืมใส่นามสกุลรูป ดังตัวอย่าง

- 14. เมื่อพิมพ์ข้อสอบได้ 10 ข้อแล้ว ให้กลับไปที่แถบ ค่าเริ่มต้น
- ทำการบันทึกไฟล์เป็นไฟล์ของ WebQuest ไปที่ แฟ้มข้อมูล>บันทึกเป็น> เลือกไคร์> โฟลเคอร์ ของเรา > โฟลเคอร์ test > ตั้งชื่อไฟล์

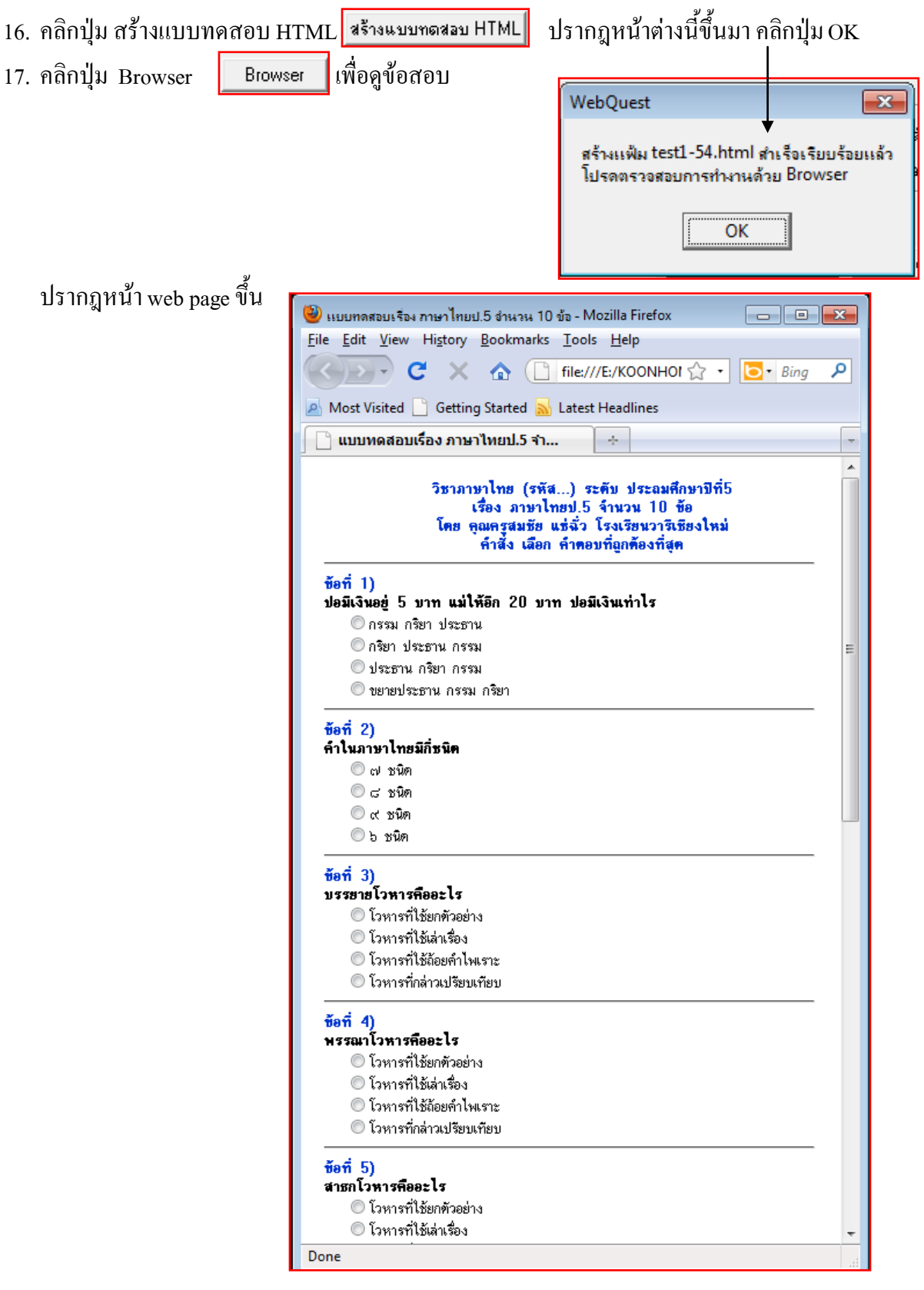

- 18. วิธีแก้ไขข้อความลิงค์ web site นี้ <u>http://www.kr.ac.th</u> แล้วเปลี่ยนเป็น http://www.varee.ac.th
- 19. เปิดโปรแกรม Dreamweaver CS4
- 20. เปิดไฟล์ test1-54.html ไปที่ file > Open > เลือกไดร์ >เลือกโฟลเดอร์ของเรา > เลือกโฟลเดอร์ test > เลือกไฟล์ข้อสอบที่ต้องการ (.html) สังเกตไฟล์จะมีสัญลักษณ์ 🌠 🔯
- 21. ปรากฎข้อสอบ

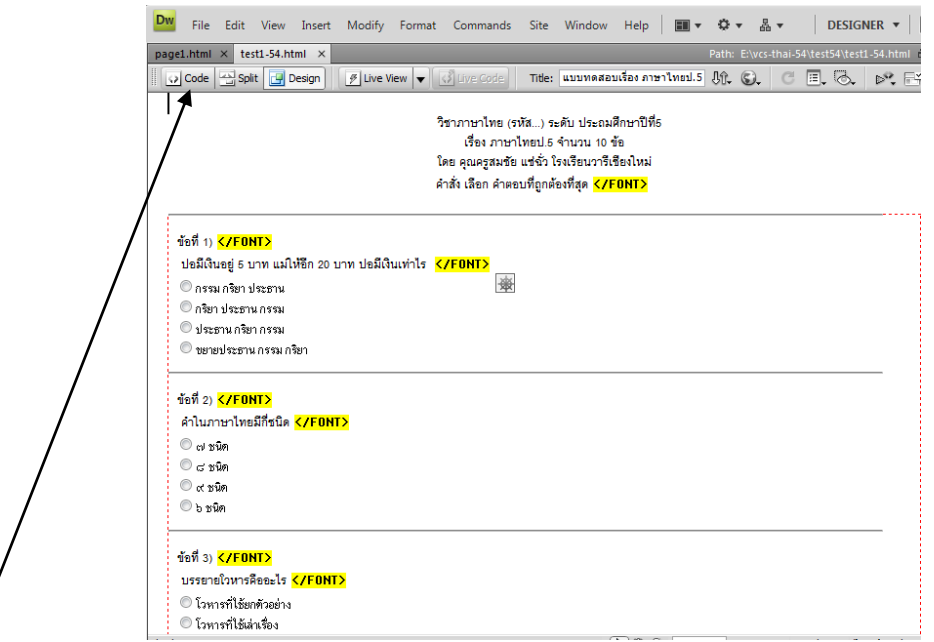

- 22. คลิกไอคอน Code เพื่อสลับไปยังหน้าต่างการเขียน Code
- 23. เลื่อน scrollbar เมาส์คลิกที่บรรทัคที่ 1
- 24. กคคีย์ถัด Ctrl + F

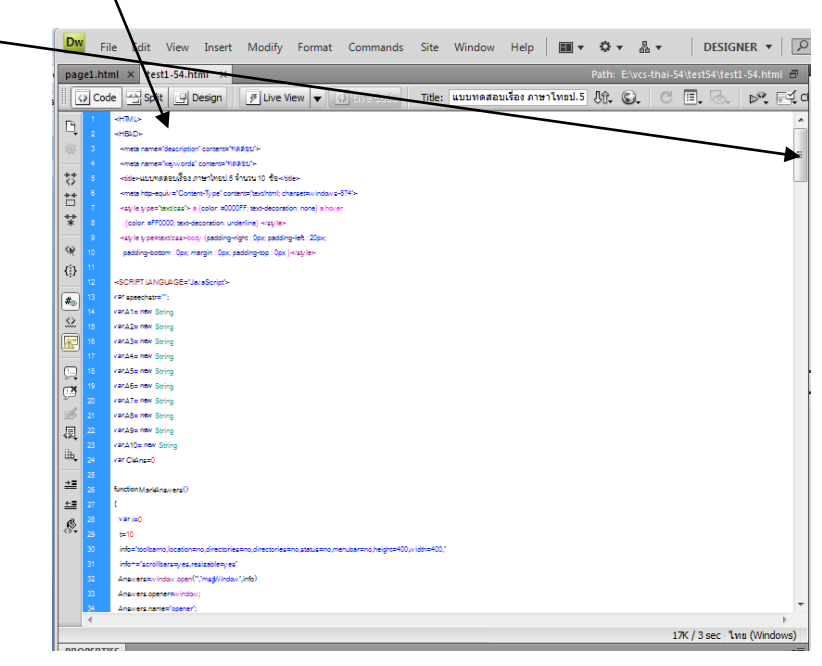

#### 25. ปรากฎหน้าต่างนี้

26. ให้พิมพ์คำว่า <u>http://www.kr.ac.th ใน</u>ช่อง Find:

| 27 | . ให้พิมพ์คำว่    | 1 <u>http://www.varee.ac.t</u> | <u> h ใน</u> ช่อง             | Replace                                |        |                     |
|----|-------------------|--------------------------------|-------------------------------|----------------------------------------|--------|---------------------|
|    |                   |                                |                               |                                        |        |                     |
|    | 🔤 Find and R      | eplace                         |                               |                                        |        | - • 🔀               |
|    | Fi <u>n</u> d in: | Current Document               | แบบทดสอบเ                     | รื่องภาษาไทยป.5 จำนวน 10 ข้อ           |        | Eind Next           |
|    | S <u>e</u> arch:  | Source Code 🗸                  |                               |                                        |        | Find All            |
|    | Fin <u>d</u> :    | http://www.kr.ac.th            |                               | •                                      | *<br>* | Replace             |
|    | Re <u>p</u> lace: | http://www.varee.ac.th         |                               |                                        | *<br>* | Replace <u>A</u> ll |
|    | Options:          | Match ca <u>s</u> e            | ☑ <u>I</u> gnore<br>□ Use reg | whitespace<br>ular e <u>x</u> pression |        | Help                |

- 28. กลิกปุ่ม Find Next เพื่อทำการค้นหา เมื่อพบ <u>http://www.kr.ac.th</u> แล้ว
- 29. ให้คลิกปุ่ม Replace All

30. คลิกไอคอน 📴 Design เพื่อสลับกลับมายังหน้าต่าง ออกแบบ

31. ทำการบันทึก

หมายเหตุ หากไม่มีโปรแกรม Dreamweaver CS4 ให้ใช้โปรแกรม Notepad

- 1. เปิดโปรแกรม Notepad
- เปิดไฟล์ที่ต้องการ
- 3. ไปที่เมนู Edit > Find หรือ Ctrl + F (ทำการค้นหา)
- 4. พิมพ์ <u>www.kr.ac.th แล้วกดปุ่ม</u> find Next (สังเกตจะพบ 2 จุด)
- เมื่อค้นหาข้อความดังกล่าวพบแล้วให้ทำการลบข้อความนี้ทิ้ง ทั้ง 2 จุด

#### ตำราและเอกสารประกอบการเรียน

พันจันทร์ ธนวเสถียรและปียะ นาคสงค์, ออกแบบ สร้าง Website Step by Step, สำนักพิมพ์ Digital Life.

ธวัชชัย ศรีสุเทพ,**ดัมภีร์ Web design**.

อ.มัลลิกา ธนาบูรณ์, เครื่องมือสำหรับการออกแบบเว็บ.

Notepad